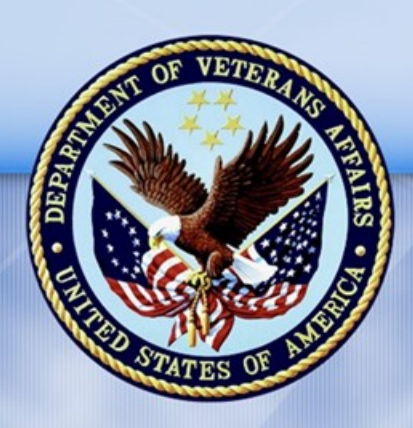

**PENSION AND FIDUCIARY SERVICE** 

## PMC VSR Advanced Core Course Phase 5 Stages of a Claim: Part 1 Determine Eligibility

# Lesson 19: Determine Income Status

Lesson Plan

October 28, 2016 Version 1.0

### Determine Income Status

#### Lesson Overview

| Торіс                                     | Description                                                                                                    |
|-------------------------------------------|----------------------------------------------------------------------------------------------------|
| Time Estimate:                            | 3.5 hours                                                                                                    |
| Purpose of the<br>Lesson:                 | This lesson is part of the entry-level curriculum, Core Course for PMC VSRs. The purpose of this lesson is to prepare PMC VSRs to calculate a claimant's Income for VA Purposes (IVAP) and determine income status.                |
| Prerequisite<br>Training<br>Requirements: | Prior to taking the Determine Income Status lesson, trainees<br>must complete PMC VSR Core Course Phases 1–4, and Phase 5,<br>Part 1, lessons 1-18. (Refer to the <b>Master Course Map</b> learning<br>aid for a list of lessons.) |
| Target<br>Audience:                       | This lesson is for entry-level PMC VSRs.                                                                                                    |

| Торіс            | Description                                                                                                    |  |  |
|------------------|----------------------------------------------------------------------------------------------------|--|--|
| Lesson           | Master Course Map learning aid                                                                                                    |  |  |
| References:      | Compensation and Pension Knowledge Management (CPKM)                                                                                      |  |  |
|                  | <ul> <li>M21-1 V.i.3.A (General Information on Income and Net<br/>Worth Development)</li> </ul>                                           |  |  |
|                  | <ul> <li>M21-1 V.iii.1.A.2.f (Action to Take When Income Reported on<br/>the Application Is Different Than FTI Found in Share)</li> </ul> |  |  |
|                  | • M21-1 V.iii.1.A.3 (Denying a Claim When IVAP Is Excessive)                                                                              |  |  |
|                  | <ul> <li>M21-1 V.iii.1.B (Social Security Administration (SSA) Benefits<br/>Program)</li> </ul>                                           |  |  |
|                  | M21-1 V.iii.1.E.2.a (General Information on MAPR)                                                                                         |  |  |
|                  | <ul> <li>M21-1 V.iii.1.E.7.I (Counting the Second 12 Months of<br/>Income for Disallowed Claims).</li> </ul>                              |  |  |
|                  | M21-1 V.iii.1.G (Pension Deductible Expenses)                                                                                             |  |  |
|                  | <ul> <li>M21-1 V.iii.1.G.4 (Processing UME Deductions)</li> </ul>                                                                         |  |  |
|                  | <ul> <li>M21-1 V.iii.1.G.4.p (Overlapping Initial Year and<br/>Calendar Year Periods)</li> </ul>                                          |  |  |
|                  | <ul> <li>M21-1 V.iii.1.G.7 (Processing Final Expense<br/>Deductions)</li> </ul>                                                           |  |  |
|                  | <ul> <li>M21-1 V.iii.1.G.7.a (Period to Deduct Final Expenses)</li> </ul>                                                                 |  |  |
|                  | <ul> <li>M21-1 V.iii.1.G.8 (Educational Expense Deductions)</li> </ul>                                                                    |  |  |
|                  | <ul> <li>M21-1 V.iii.1.G.9.d (Deducting a Child's Postsecondary<br/>Education Expenses)</li> </ul>                                        |  |  |
|                  | <ul> <li>M21-1 V.iii.1.1 (Improved Pension—Counting Specific Types<br/>of Income)</li> </ul>                                              |  |  |
|                  | M21-1 X.9.A.1 (FTI Match: General Information)                                                                                            |  |  |
|                  | <ul> <li>M21-1 X.9.A.1.b (Definition of FTI)</li> </ul>                                                                                   |  |  |
|                  | <ul> <li>M21-1 X.9.A.1.d (Upfront Verification)</li> </ul>                                                                                |  |  |
|                  | • 38 CFR 3.271 (Computation of income)                                                                                                    |  |  |
|                  | Claim Types job aid                                                                                                    |  |  |
|                  | Countable Income job aid                                                                                                    |  |  |
|                  | Federal Tax Information (FTI) Income Reference List     job aid                                                                           |  |  |
| October 28, 2016 | /ersidmcome Classification and Counting Table job aid 3   P a g e                                                                         |  |  |
|                  | Income and Net Worth Status job aid                                                                                                    |  |  |
|                  | • Initial Vear job aid                                                                                                    |  |  |

• Initial Vear job aid

| Торіс               | Description                                                                                   |  |
|---------------------|-----------------------------------------------------------------------------------------------|--|
| Technical           | Program Benefits and Eligibility (PMC VSR)                                                    |  |
| Competencies:       | Income Counting and Net Worth                                                                 |  |
|                     | VBA Applications (PMC VSR)                                                                    |  |
| Knowledge<br>Check: | Phase 5: Stages of a Claim Part 1(c)—Income Eligibility<br>Knowledge Check                    |  |
| Lesson              | Determine income status.                                                                      |  |
| Objectives:         | <ul> <li>Calculate IVAP from application.</li> </ul>                                          |  |
|                     | <ul> <li>Perform upfront verification.</li> </ul>                                             |  |
|                     | <ul> <li>Determine if IVAP is within Maximum Annual Pension<br/>Rate (MAPR) limit.</li> </ul> |  |

| Торіс    | Description                                                                                                    |  |
|----------|----------------------------------------------------------------------------------------------------|--|
| What You | Lesson Plan                                                                                                    |  |
| Need     | Master Course Map learning aid                                                                                                    |  |
|          | Appendix A: Determine Income Status Worksheet                                                                                                    |  |
|          | • Slides                                                                                                    |  |
|          | Projector                                                                                                    |  |
|          | Whiteboard/flip chart with different colored markers                                                                                                    |  |
|          | Access to VBMS-A User Guide                                                                                                    |  |
|          | <ul> <li>Access to VSR Assistant—Income/Net Worth Determination<br/>EPSS</li> </ul>                                                                          |  |
|          | Access to the following job aids from VSR Assistant:                                                                                                    |  |
|          | <ul> <li>Claim Types job aid</li> </ul>                                                                                                    |  |
|          | <ul> <li>Countable Income job aid</li> </ul>                                                                                                    |  |
|          | <ul> <li>Federal Tax Information (FTI) Income Reference<br/>List job aid</li> </ul>                                                                          |  |
|          | <ul> <li>Income Classification and Counting Table job aid</li> </ul>                                                                                         |  |
|          | <ul> <li>Income and Net Worth Status job aid</li> </ul>                                                                                                    |  |
|          | <ul> <li>Initial Year job aid</li> </ul>                                                                                                    |  |
|          | <ul> <li>Upfront Verification job aid</li> </ul>                                                                                                    |  |
|          | <ul> <li>Example of SSA and IRS information in SHARE (for instructor demonstration)</li> </ul>                                                               |  |
|          | <ul> <li>Claim 1 (pmc_vsr_case_9) in academy/training mode, used<br/>for all the group activity and practice exercises.</li> </ul>                           |  |
|          | <ul> <li>Claim 2 (pmc_vsr_case_10) this will be an individual practice<br/>exercise. The claim should be in academy mode for VBMS<br/>and VBMS-A.</li> </ul> |  |

#### **Instructor Notes**

This lesson provides trainees with the information and references to be able to determine the income status for pension claims using demonstrations, claim examples, and job aids.

| PowerPoint Slides                                                                                                    | Instructor Activities                                                                                                    |
|----------------------------------------------------------------------------------------------------|----------------------------------------------------------------------------------------------------|
| Lesson 19: Determine Income<br>Status                                                                                                    | <ul> <li>DI SPLAY slide</li> <li>1. "Lesson 19: Determine Income Status"</li> <li>INTRODUCE yourself as the instructor.</li> <li>INTRODUCE the lesson.</li> </ul>                                                                                                    |
| PHASE 5 PART 1         PHASE 5 PART 1         Determine Eligibility         PHASE 5 PART 2         PHASE 5 PART 3         Process a Claim         PHASE 5 PART 1         PHASE 5 PART 1         PHASE 5 PART 5         Award Adjustments | <ul> <li>DI SPLAY slide</li> <li>2. "You Are Here"</li> <li>Weissing</li> <li>REFER to the Master Course Map learning aid in the Trainee Guide.</li> <li>INFORM trainees that Phase 5, Part 1: Determine Eligibility contains four subparts. Subpart 1c contains several lessons that focus on determining income eligibility.</li> </ul>                                                                                                    |
| <ul> <li>Why It Matters!</li> <li>Establish Periods for Calculating<br/>Income</li> <li>Determine Types of Income</li> <li>Select Qualifying Expenses</li> <li>Determine Income Status</li> <li>Determine Net Worth Status</li> </ul>                                                                                                    | <ul> <li>DI SPLAY slide</li> <li>3. "Why It Matters!"</li> <li>REMIND trainees that pension is an incomebased program.</li> <li>EXPLAIN that in VA income-based benefit programs, the amount of Income for VA Purposes (IVAP) determines the VA benefit rate payable. The higher a claimant's IVAP, the lower the benefit rate.</li> <li>If a claimant's IVAP exceeds the applicable income limit or Maximum Annual Pension Rate (MAPR) then the claimant would be denied pension benefits.</li> <li>As a PMC VSR, it is your <i>duty to assist</i> the claimant, so it is important to consider all factors before making an income determination.</li> </ul> |

| PowerPoint Slides                                                                                                    | Instructor Activities                                                                                                    |
|----------------------------------------------------------------------------------------------------|----------------------------------------------------------------------------------------------------|
| <ul> <li>Technical Competencies</li> <li>Program Benefits and Eligibility<br/>(PMC VSR)</li> <li>VBA Applications (PMC VSR)</li> <li>Income Counting and Net Worth</li> </ul>                                                                                                    | <ul> <li>DISPLAY slide</li> <li>4. "Technical Competencies"</li> <li>REVIEW technical competencies with trainees:</li> <li>Program Benefits and Eligibility (PMC VSR)</li> <li>VBA Applications (PMC VSR)</li> <li>Income Counting and Net Worth</li> </ul>                                                                                                    |
| <ul> <li>Lesson Objectives</li> <li>Determine income status.</li> <li>Calculate IVAP from application.</li> <li>Perform upfront verification.</li> <li>Determine if IVAP is within MAPR limit.</li> </ul>                                                                                                    | DI SPLAY slide<br>5. "Lesson Objectives"<br>PRESENT the objectives for the lesson.                                                                                                    |
| Knowledge Check<br>PHASE 5 PART 1a<br>Initial Screening and<br>Establishing a Claim<br>PHASE 5 PART 1b<br>Basic Eligibility<br>PHASE 5 PART 1c<br>Income Eligibility<br>PHASE 5 PART 1d<br>PHASE 5 PART 1d<br>PHASE 5 | <ul> <li>DI SPLAY slide</li> <li>6. "Knowledge Check"</li> <li>INFORM trainees that they will be assessed on this content in the Phase 5: Stages of a Claim, Part 1(c)—Income Eligibility Knowledge Check. The Knowledge Check will be given after Phase 5, Part 1, Lesson 22.</li> <li>REFER to the Master Course Map learning aid, Lessons by Phase section, to review the lessons included within the Knowledge Check.</li> </ul> |

| PowerPoint Slides                   |                                                                                                    | Instructor Activities                                                                                              |
|-------------------------------------|----------------------------------------------------------------------------------------------------|----------------------------------------------------------------------------------------------------|
| Income Status for Original<br>Award |                                                                                                    | <b>DISPLAY</b> slide<br><b>7.</b> "Income Status for Original Award"                                               |
| •                                   | This lesson will focus on income and expenses for an original                                          | <b>EMPHASIZE</b> that this lesson will address income and expenses for an original claim.                          |
| cla<br>• Inc<br>adj<br>will         | claim.<br>Income and expense<br>adjustments for a running award<br>will be taught later in the course. | <b>REMIND</b> trainees to review the <b>Claim Types</b> job aid for more information on the different claim types. |
|                                     |                                                                                                    | <b>INFORM</b> trainees that income and expense adjustments for a running award will be taught later in the course. |

| PowerPoint Slides                                                                                                    | Instructor Activities                                                                                                    |
|----------------------------------------------------------------------------------------------------|----------------------------------------------------------------------------------------------------|
| Income Eligibility Process                                                                                                    | DISPLAY slide<br>8. "Income Eligibility Process"                                                                                                    |
| <ul> <li>following topics in the income<br/>eligibility process:</li> <li>1. Effective date and payment<br/>date</li> <li>2. Initial year and calendar year</li> <li>3. Countable income</li> <li>4. Qualifying expenses</li> </ul> | EXPLAIN to trainees that the previous lessons provided all the guidelines and rules for the income eligibility process. This lesson will give them the opportunity to apply what they learned in order to determine income status. |
|                                                                                                    | <b>ALLOW</b> 5 minutes to review steps 1–6 in the job aid.                                                                                                    |
|                                                                                                    | <b>REMIND</b> them that the previous lessons<br>addressed the following topics in the income<br>eligibility process:                                                                                                    |
|                                                                                                    | 1. Effective date and payment date                                                                                                    |
|                                                                                                    | 2. Initial year and calendar year                                                                                                    |
|                                                                                                    | 3. Countable income                                                                                                    |
|                                                                                                    | 4. Qualifying expenses                                                                                                    |
|                                                                                                    | <b>NOTE</b> : These topics will be discussed in upcoming slides.                                                                                                    |
|                                                                                                    | <b>REMIND</b> trainees to keep this job aid open<br>because it will be referenced throughout the rest<br>of the lesson.                                                                                                    |

| PowerPoint Slides                                                                  |                                                                 | Instructor Activities                                                                                                    |
|------------------------------------------------------------------------------------|-----------------------------------------------------------------|----------------------------------------------------------------------------------------------------|
| Establish Periods for Calculating<br>Income Review                                 |                                                                 | <b>DISPLAY</b> slide<br><b>9.</b> "Establish Periods for Calculating Income<br>Review"                                                                                                    |
| <ul> <li>Effective</li> <li>Paymen</li> <li>Initial ye</li> <li>Calenda</li> </ul> | Effective date<br>Payment date<br>Initial year<br>Calendar year | <b>TRANSITION</b> to the review of effective date, payment date, initial year, and calendar year.                                                                                                    |
|                                                                                    |                                                                 | <ul> <li>REFER trainees to the Initial Year job aid.</li> <li>SELECT four trainees (one for each term) to look up the definitions for the following terms:</li> <li>Effective date</li> <li>Payment date</li> <li>Initial year</li> <li>Calendar year</li> <li>DIRECT each trainee to read his or her term and definition aloud.</li> </ul>                              |
|                                                                                    |                                                                 | <ul> <li>CLARIFY that the initial year is determined for<br/>an original claim.</li> <li>EXPLAIN that during the initial year, some<br/>calculations may be performed so that the<br/>outcome is in the best interest of the claimant.<br/>The calculations are based on the period of time<br/>in which certain income sources and expenses<br/>are counted.</li> </ul> |

| PowerPoint Slides                                                                                                    | Instructor Activities                                                                                                    |
|----------------------------------------------------------------------------------------------------|----------------------------------------------------------------------------------------------------|
| Determine Types of Income<br>Review                                                                                                    | <b>DISPLAY</b> slide<br><b>10.</b> "Determine Types of Income Review"                                                                                                    |
| • What are some examples of                                                                                                    | <b>TRANSITION</b> to the review of countable income.                                                                                                    |
| <ul><li>countable income?</li><li>What are the four income</li></ul>                                                                            | <b>SELECT</b> two or more trainees to answer the following questions:                                                                                                    |
| classifications?                                                                                                    | <ul> <li>What are some examples of countable income?</li> </ul>                                                                                                    |
|                                                                                                    | What are the four income classifications?                                                                                                    |
| Determine Types of Income<br>Review Answer                                                                                                    | <b>DISPLAY</b> slide<br><b>11.</b> "Determine Types of Income Review Answer"                                                                                                    |
| What are some examples of countable income?                                                                                                    |                                                                                                    |
| <ul> <li>Access the Countable</li> <li>Income job aid for examples</li> <li>of countable income</li> </ul>                                      | <b>REFER</b> trainees to the <b>Countable Income</b> job aid for examples of countable income.                                                                                                    |
| <ul> <li>What are the four income classifications?</li> <li><i>Non-recurring</i></li> <li><i>Recurring</i></li> <li><i>Recurring</i></li> </ul> | <b>REMIND</b> trainees that the first part of determining whether the claimant's income meets requirements is to:                                                                                   |
|                                                                                                    | <ul> <li>Gather all the sources of income from the application</li> </ul>                                                                                                    |
| 3. Short-term recurring<br>4. Irregular                                                                                                    | <ul> <li>Determine what income is countable for VA purposes</li> </ul>                                                                                                    |
| J                                                                                                    | <b>EXPLAIN</b> that all income must generally be counted for at least 12 months, which is referred to as annualizing.                                                                               |
|                                                                                                    | It is useful to classify income before attempting<br>to count it. The classifications depict <i>how to</i><br><i>count</i> the income based on frequency. There are<br>four income classifications: |
|                                                                                                    | 1. Non-recurring                                                                                                    |
|                                                                                                    | 2. Recurring                                                                                                    |
|                                                                                                    | 3. Short-term recurring                                                                                                    |
|                                                                                                    | 4. Irregular                                                                                                    |

| PowerPoint Slides                                                                                     | Instructor Activities                                                                                                    |
|----------------------------------------------------------------------------------------------------|----------------------------------------------------------------------------------------------------|
| Select Qualifying Expenses<br>Review                                                                  | <b>DI SPLAY</b> slide<br><b>12.</b> "Select Qualifying Expenses Review"                                                                                                    |
| What are three types of expenses<br>that can be deducted from countable<br>income for pension claims? | <ul><li>TRANSITION to the review of qualifying expenses.</li><li>SELECT two or more trainees to answer the following question: What are three types of expenses that can be deducted from countable income for pension claims?</li></ul> |

| PowerPoint Slides                                                                                                    | Instructor Activities                                                                                                    |
|----------------------------------------------------------------------------------------------------|----------------------------------------------------------------------------------------------------|
| Select Qualifying Expenses<br>Review Answers                                                                                                    | <b>DISPLAY</b> slide<br><b>13.</b> "Select Qualifying Expenses Review Answers"                                                                                                    |
| <ul> <li>What are three types of expenses that can be deducted from countable income for pension claims?</li> <li><i>Final expenses</i></li> <li><i>Educational expenses</i></li> <li><i>Medical expenses</i></li> </ul> | <ul> <li><b>PROVIDE</b> the answers:</li> <li><i>Final expenses</i></li> <li><i>Educational expenses</i></li> <li><i>Medical expenses</i></li> <li><b>REMIND</b> trainees that they learned about the rules that apply for final, educational, and medical expenses.</li> </ul>                                                                                                    |
|                                                                                                    | <ul> <li>INFORM trainees that a claimant's IVAP may be reduced by deducting amounts paid for:</li> <li>Certain funeral and other last expenses</li> <li>Veteran's or surviving spouse's tuition, fees, books, and necessary materials</li> <li>REMIND trainees that qualifying medical expenses over 5% of MAPR may be deducted from the claimant's calculated income. This is referred to as the 5% deductible.</li> <li>There are two types of medical expenses:</li> <li>Unreimbursed Medical Expenses (UMEs) are medical expenses of a claimant or member of the household that have been paid and have not been reimbursed.</li> <li>Continuing Medical Expenses (CMEs) are a prediction of future expenses because amount and frequency of payment are easily predictable. CMEs are subject to adjustment.</li> <li>NOTE: Only briefly go into detail regarding expenses. This will be discussed later in the lasson</li> </ul> |

| PowerPoint Slides                        |        | Point Slides                                                                                                    | Instructor Activities                                                                                                    |
|------------------------------------------|--------|----------------------------------------------------------------------------------------------------|----------------------------------------------------------------------------------------------------|
| Practice Exercise—Income and<br>Expenses |        | Exercise—Income and<br>es                                                                                                    | <b>DISPLAY</b> slide<br><b>14.</b> "Practice Exercise—Income and Expenses"                                                                            |
| •                                        | Instru | uctions:                                                                                                    | <b>DIVIDE</b> trainees into groups of three.                                                                                                    |
|                                          | 0      | Work in groups of three.                                                                                                    | EXPLAIN that this practice exercise will help                                                                                                    |
|                                          | 0      | Access Claim 1.                                                                                                    | refresh what was taught in the previous lessons.                                                                                                    |
|                                          | 0      | Complete Part A of<br>Appendix A: Determine<br>Income Status Worksheet.                                                                | BEEED traincos to access Claim 1 and Part A of                                                                                                    |
|                                          | O      | Use the <b>Income and Net</b><br><b>Worth Status</b> job aid for<br>manual references and job<br>aids regarding income<br>eligibility. | Appendix A: Determine Income Status<br>Worksheet.                                                                                                    |
|                                          | 0      | Be prepared to share your finished exercise with other trainees.                                                                       | <b>REFER</b> trainees to the <b>Income and Net Worth</b><br><b>Status</b> job aid for manual references and job<br>aids regarding income eligibility. |
| •                                        | Time   | allowed: 20–25 minutes                                                                                                    | <b>DIRECT</b> trainees to complete the worksheet using the example claim and job aids.                                                                |
|                                          |        |                                                                                                    | <b>ALLOW</b> 20–25 minutes to complete this exercise.                                                                                                 |

| PowerPoint Slides                                                                                                    | Instructor Activities                                                                                                    |
|----------------------------------------------------------------------------------------------------|----------------------------------------------------------------------------------------------------|
| Practice Exercise—Income and<br>Expenses Answers<br>Answers provided by instructor<br>based on example claims selected.                                                                                                    | <ul> <li>DI SPLAY slide</li> <li>15. "Practice Exercise—Income and Expenses<br/>Answers"</li> <li>REVIEW answers to practice exercise.</li> <li>Answers provided by instructor based on<br/>example claims selected.</li> <li>INFORM trainees that the information gathered<br/>in this practice exercise will be used to calculate<br/>IVAP.</li> <li>NOTE: Briefly review the answers for the practice<br/>exercise. Any discussions regarding income and<br/>expenses will be discussed in upcoming slides.</li> <li>DIRECT trainees that they will remain in their<br/>groups of three for the rest of the lesson.</li> </ul>                                                                                                    |
| <ul> <li>Determine Income Status</li> <li>Determining income status consists<br/>of the following: <ul> <li>Calculate IVAP from application.</li> <li>Perform upfront verification.</li> <li>Compare IVAP with upfront<br/>verification IVAP.</li> </ul> </li> <li>Determine if IVAP is within MAPR<br/>limit.</li> </ul> | <ul> <li>DISPLAY slide</li> <li>16. "Determine Income Status"</li> <li>Image: Status Status Status</li> <li>REFER to the Income and Net Worth Status Job aid as a reference for the income eligibility process.</li> <li>ALLOW 5 minutes to review steps 7–10 in the Job aid.</li> <li>EXPLAIN that an important part of the income eligibility process is determining the income status. Determining income status consists of the Status Status St</li></ul> |
|                                                                                                    | <ul> <li>following:</li> <li>Calculate IVAP from application.</li> <li>Perform upfront verification.</li> <li>Compare IVAP with upfront verification IVAP.</li> <li>Determine if IVAP is within MAPR limit.</li> </ul>                                                                                                    |

| PowerPoint Slides |                                                                                                    | Instructor Activities                                                                                                    |   |
|-------------------|----------------------------------------------------------------------------------------------------|----------------------------------------------------------------------------------------------------|---|
| Calcu             | lating IVAP Overview                                                                                                    | DISPLAY slide                                                                                                    |   |
| Calcul            | ating IVAP consists of the                                                                                                    | <b>17.</b> "Calculating IVAP Overview"                                                                                                    |   |
| 10110W            | Enter countable income into<br>VBMS-A.                                                                                                    | <b>TRANSITION</b> to the first part of determining income status: calculate IVAP from application.                                        |   |
| 2.                | Enter final and educational expenses into VBMS-A.                                                                                                    |                                                                                                    |   |
| 3.                | Decide if medical expenses are in initial year.                                                                                                    | <b>REFER</b> to step 7 in the <b>Income and Net Worth</b><br><b>Status</b> job aid.                                                       | h |
| 4.                | Enter medical expenses into<br>VBMS-A medical expense sub-                                                                                                    | <b>EXPLAIN</b> that calculating IVAP consists of the following steps:                                                                     |   |
|                   | page.                                                                                                    | 1. Enter countable income into VBMS-A.                                                                                                    |   |
| 5.                | Enter total medical expense<br>amount for the reporting<br>periods into VBMS-A Financial<br>Decisions Detail sub-page.<br>Review all income and<br>expense information in VBMS-<br>A. | <ol> <li>Enter final and educational expenses into<br/>VBMS-A.</li> </ol>                                                                 |   |
|                   |                                                                                                    | 3. Decide if medical expenses are in initial year.                                                                                        |   |
| 6.                |                                                                                                    | <ol> <li>Enter medical expenses into VBMS-A Medical<br/>Expense sub-page.</li> </ol>                                                      |   |
|                   |                                                                                                    | <ol> <li>Enter total medical expense amount for the<br/>reporting periods into VBMS-A Financial<br/>Decisions Detail sub-page.</li> </ol> |   |
|                   |                                                                                                    | <ol> <li>Review all income and expense information in<br/>VBMS-A.</li> </ol>                                                              | n |
|                   |                                                                                                    | <b>INFORM</b> trainees that the income and expense gathered in the practice exercise will be used to calculate IVAP.                      |   |

| PowerPoint Slides                                                                                                    | Instructor Activities                                                                                                    |
|----------------------------------------------------------------------------------------------------|----------------------------------------------------------------------------------------------------|
| Practice Exercise—Enter<br>Countable Income into VBMS-A                                                                                                    | <b>DISPLAY</b> slide<br><b>18.</b> "Practice Exercise—Enter Countable Income<br>into VBMS-A"                                                                                                    |
| <ul> <li>Work with your group of three.</li> </ul>                                                                                                    | <b>TRANSITION</b> to the first step for calculating income: enter countable income into VBMS-A.                                                                                                    |
| <ul><li>Access Claim 1.</li><li>Use VBMS-A User Guide</li></ul>                                                                                                    | <b>REMIND</b> trainees that they learned how to enter<br>the countable income into the VBMS-A in the<br>Determine Income Types lesson.                                                                                               |
| <ul> <li>section 7.11.1.9.2.</li> <li>Add the effective date<br/>(entitlement date) and<br/>payment date (financial<br/>decision effective date)</li> </ul>          | <b>CLARIFY</b> that in the VBMS-A, the <i>effective date</i> is referred to as <i>entitlement date</i> . The <i>payment date</i> is referred to as <i>the financial decision effective date</i> or <i>effective date field set</i> . |
| <ul> <li>Enter the income types<br/>into the Financial Decisions<br/>Detail sub-page for the<br/>example claim used in the<br/>previous practice exercise</li> </ul> | <ul> <li>DIRECT trainees to:</li> <li>Use VBMS-A User Guide section 7.11.1.9.2<br/>(Adding Financial Decisions Detail for an<br/>Effective Date Set).</li> <li>Add the effective date (entitlement date) and</li> </ul>              |
| <ul> <li>Be prepared to share your<br/>finished exercise with<br/>other trainees.</li> </ul>                                                                         | payment date (financial decision effective<br>date) to the Financial Decisions Detail sub-<br>page.                                                                                                    |
| • Time allowed: 15–20 minutes                                                                                                    | <ul> <li>Enter the income types into the Financial<br/>Decisions Detail sub-page from Claim 1 used<br/>in the previous practice exercise.</li> </ul>                                                                                 |
|                                                                                                    | <b>ALLOW</b> 15–20 minutes to complete this exercise.                                                                                                    |
|                                                                                                    | Answers provided by instructor based on example claim selected.                                                                                                    |

| PowerPoint Slides                                                  | Instructor Activities                                                                                                    |
|--------------------------------------------------------------------|----------------------------------------------------------------------------------------------------|
| Practice Exercise—Enter<br>Countable Income into VBMS-A<br>Answers | <b>DISPLAY</b> slide<br><b>19.</b> "Practice Exercise—Enter Countable Income<br>into VBMS-A Answers"                                                |
| Answers provided by instructor based on example claim selected.    | DEMO                                                                                                    |
| DEMO                                                               | <b>DEMONSTRATE</b> what should be entered in the<br>Financial Decisions Detail sub-page of the VBMS-<br>A based on the Claim 1.                     |
|                                                                    | <b>NOTE:</b> The instructor view of Financial Decisions<br>Detail sub-page should already be completed<br>with the income and expenses for Claim 1. |
|                                                                    | Only show the answers that relate to the countable income types. Expenses will be discussed in the next slide.                                      |
|                                                                    | Answers provided by instructor based on example claim selected.                                                                                     |

| PowerPoint Slides                                                        |                                                                                                    | Instructor Activities                                                                                                    |
|--------------------------------------------------------------------------|----------------------------------------------------------------------------------------------------|----------------------------------------------------------------------------------------------------|
| Practice Exercise—Enter Final<br>and Educational Expenses into<br>VBMS-A |                                                                                                    | <b>DI SPLAY</b> slide<br><b>20.</b> "Practice Exercise—Enter Final and<br>Educational Expenses into VBMS-A"                                                                                                    |
| • Instru<br>o                                                            | uctions:<br>Work with your group of<br>three                                                                                                    | <b>TRANSITION</b> to the second step for calculating income: enter any final and educational expenses into VBMS-A.                                                                                                    |
| 0                                                                        | Access Claim 1.<br>Use VBMS-A User Guide<br>section 7.11.1.9.2.                                                                                                    | <b>REMIND</b> trainees that final and educational expenses are entered on the same Financial Decisions Detail sub-page as the countable income.                                                                                                    |
| 0                                                                        | <ul> <li>Enter any final and<br/>educational expenses into<br/>the Financial Decisions<br/>Detail sub-page based on:</li> <li>Claim 1 used in the<br/>first practice<br/>exercise.</li> <li>Part A of Appendix<br/>A: Determine<br/>Income Status<br/>Worksheet.</li> <li>Be prepared to<br/>share your finished</li> </ul> | <ul> <li>DIRECT trainees to:</li> <li>Use VBMS-A User Guide section 7.11.1.9.2.</li> <li>Enter the income types into the Financial Decisions Detail sub-page using: <ul> <li>Claim 1 used in the first practice exercise.</li> <li>Part A of Appendix A: Determine Income Status Worksheet.</li> </ul> </li> <li>ALLOW 5–10 minutes to complete this exercise.</li> </ul> |
| • Time                                                                   | share your finished<br>exercise with other<br>trainees.<br>allowed: 5–10 minutes                                                                                                    |                                                                                                    |

| PowerPoint Slides                                                                | Instructor Activities                                                                                                    |
|----------------------------------------------------------------------------------|----------------------------------------------------------------------------------------------------|
| Practice Exercise—Enter Final<br>and Educational Expenses into<br>VBMS-A Answers | <b>DISPLAY</b> slide<br><b>21.</b> "Practice Exercise—Enter Final and<br>Educational Expenses into VBMS-A Answers"          |
| Answers provided by instructor based on example claim selected.                  | DEMO                                                                                                    |
| DEMO                                                                             | <b>DEMONSTRATE</b> what should be entered in the<br>Financial Decisions Detail sub-page of the VBMS-<br>A based on Claim 1. |
|                                                                                  | Answers provided by instructor based on example claim selected.                                                             |

| PowerPoint Slides              |                                                                                                    | Instructor Activities                                                                                                    |
|--------------------------------|----------------------------------------------------------------------------------------------------|----------------------------------------------------------------------------------------------------|
| Decide If Medical Expenses Are |                                                                                                    | DISPLAY slide                                                                                                    |
| in                             | Initial Year<br>Medical expenses that are before                                                        | <b>22.</b> "Decide If Medical Expenses Are in Initial Vear"                                                                                                    |
|                                | the effective date do <b>not</b> qualify<br>and will <b>not</b> be considered when<br>calculating IVAP. | <b>TRANSITION</b> to the third step for calculating income: decide if medical expenses are in initial year.                                                                                                    |
| •                              | However, if a medical expense is<br>a CME, then it would be<br>considered when calculating              | <b>REMIND</b> trainees that for an original claim that<br>only medical expenses that are in the initial year<br>are used to calculate IVAP.                                                                                    |
|                                | IVAF.                                                                                                   |                                                                                                    |
|                                |                                                                                                    | <b>REFER</b> to Part A of Appendix A: Determine<br>Income Status Worksheet and have trainees<br>navigate to the Medical Expenses table.                                                                                        |
|                                |                                                                                                    | <b>SELECT</b> one of the trainees to provide the effective date based on Claim 1.                                                                                                    |
|                                |                                                                                                    | <b>EXPLAIN</b> that any medical expenses before the effective date do not qualify and will not be considered when calculating IVAP. However, if a medical expense is a CME, then it would be considered when calculating IVAP. |
|                                |                                                                                                    | <b>TELL</b> trainees to keep the learning aid open because it will be used in the next slide for a group activity.                                                                                                    |

| PowerPoint Slides                                               |                              | Point Slides                                           | Instructor Activities                                                                                                 |
|-----------------------------------------------------------------|------------------------------|--------------------------------------------------------|----------------------------------------------------------------------------------------------------|
| Group Activity—Medical                                          |                              |                                                        | DISPLAY slide                                                                                                    |
| <ul><li>Expenses in Initial Year</li><li>Instructions</li></ul> |                              | es in Initial Year<br>actions                          | <b>23.</b> "Group Activity—Medical Expenses in Initial Year"                                                          |
|                                                                 | 0                            | Remain in your group.                                  | <b>DIRECT</b> trainees to remain in their groups.                                                                     |
|                                                                 | 0                            | Access Claim 1.                                        | EXPLAIN that each group will decide if the                                                                            |
|                                                                 | 0                            | Work as a group to decide if medical expenses should   | medical expense will be counted in the initial year and share with the class.                                         |
|                                                                 |                              | be counted.                                            | <b>DIRECT</b> trainees to review the Medical Expenses                                                                 |
|                                                                 | 0                            | Circle the medical expense that will be counted in the | table and circle each medical expense that will be counted in the initial year.                                       |
|                                                                 |                              | initial year.                                          | SELECT a group to explain if the medical                                                                              |
|                                                                 | 0                            | Provide answer when selected by the instructor.        | expense is in the initial year. Continue selecting different groups until all the medical expenses have been reviewed |
| •                                                               | • Time allowed 10–15 minutes |                                                        | ALLOW 10, 15 minutes to complete the group                                                                            |
|                                                                 |                              |                                                        | activity.                                                                                                    |
|                                                                 |                              |                                                        | Answers will be based on example claim selected.                                                                      |

| PowerPoint Slides                                                       |                                                                                                    | Instructor Activities                                                                                                    |
|-------------------------------------------------------------------------|----------------------------------------------------------------------------------------------------|----------------------------------------------------------------------------------------------------|
| Enter Medical Expense into                                              |                                                                                                    | DISPLAY slide                                                                                                    |
| <ul> <li>VBMS-A (1 of 2)</li> <li>Medical expenses are first</li> </ul> | <b>24.</b> "Enter Medical Expenses into VBMS-A (1 of 2)"                                                                        |                                                                                                    |
| calculated using t<br>Expenses Detail s                                 | calculated using the Medical<br>Expenses Detail sub-page.                                                                       | <b>TRANSITION</b> to the fourth step for calculating income: enter medical expense into VBMS-A                                                                                                    |
| After the medical                                                       | After the medical expenses are<br>calculated, the calculated amount<br>is entered on the Financial<br>Decision Detail sub-page. | Medical Expense sub-page.                                                                                                    |
| calculated, the ca<br>is entered on the<br>Decision Detail su           |                                                                                                    | <b>INFORM</b> trainees that medical expenses are <b>not</b> directly entered into the Financial Decision Detail sub-page like countable income, final expenses, and educational expenses.                                                                                     |
|                                                                         |                                                                                                    | <b>EXPLAIN</b> that medical expenses are first calculated using the Medical Expenses Detail subpage. After the medical expenses are calculated, the total expense amount for the initial year and calendar year period are entered on the Financial Decision Detail sub-page. |
|                                                                         |                                                                                                    | <b>REMIND</b> trainees that when gross medical expenses are entered in the Medical Expense Detail sub-page in the VBMS-A, the system performs the necessary calculations including the 5% deductible.                                                                         |

| PowerPoint Slides                                                                                                | Instructor Activities                                                                                                    |
|----------------------------------------------------------------------------------------------------|----------------------------------------------------------------------------------------------------|
| Enter Medical Expenses into<br>VBMS-A (2 of 2)<br>VBMS-A User Guide section 7.11.2.2<br>(Adding Expenses Detail) | <b>DI SPLAY</b> slide<br><b>25.</b> "Enter Medical Expenses into VBMS-A (2 of<br>2)"                                                                            |
| DEMO                                                                                                    |                                                                                                    |
|                                                                                                    | <b>REFER</b> them to VBMS-A User Guide section 7.11.2.2 (Adding Expenses Detail).                                                                               |
|                                                                                                    | <b>ALLOW</b> 5 minutes to review this section of the user guide.                                                                                                |
|                                                                                                    | <b>DEMO</b>                                                                                                    |
|                                                                                                    | <b>DEMONSTRATE</b> how to add a medical expense for an initial year.                                                                                            |
|                                                                                                    | <b>SHOW</b> the trainees how to complete the fields for a medical expense.                                                                                      |
|                                                                                                    | <b>NOTE:</b> Adding the calculated medical expenses to the Financial Decision Details sub-page will be done later in this lesson.                               |
|                                                                                                    | <b>REMIND</b> trainees to pay attention to the<br>annualized and monthly expense amount. VBMS-<br>A automatically calculates based on the<br>frequency entered. |

| PowerPoint Slides                                                                                                   | Instructor Activities                                                                                                    |
|----------------------------------------------------------------------------------------------------|----------------------------------------------------------------------------------------------------|
| Practice Exercise—Enter Medical<br>Expenses into VBMS-A                                                             | <b>DI SPLAY</b> slide<br><b>26.</b> "Practice Exercise—Enter Medical Expenses<br>into VBMS-A"                                                                                                    |
| <ul> <li>Work with your group</li> <li>Use VBMS-A User Guide section 7.11.2.2</li> <li>Enter the medical</li> </ul> | <b>REMIND</b> trainees that Medical Expense Detail<br>sub-page is where the medical expenses are<br>calculated based on the period they are received.<br><b>CLARIFY</b> that in the VBMS-A, the <i>effective date</i><br>is referred to as <i>entitlement date</i> . The <i>payment</i> |
| expenses into the Medical<br>Expenses Detail sub-page<br>based on:                                                  | <i>date</i> is referred to as <i>the financial decision</i><br><i>effective date.</i><br><b>DIRECT</b> trainees to:                                                                                                    |
| <ul> <li>Claim 1 used in the<br/>first practice<br/>exercise</li> </ul>                                             | <ul> <li>Use VBMS-A User Guide section: 7.11.2.2<br/>(Adding Expenses Detail)</li> </ul>                                                                                                    |
| <ul> <li>Part A of Appendix<br/>A: Determine<br/>Income Status</li> </ul>                                           | <ul> <li>Enter the medical expenses into the Medical<br/>Expenses Detail sub-page from Claim 1 used<br/>in the first practice exercise</li> </ul>                                                                                                    |
| Worksheet<br>• Be prepared to share your<br>finished exercise with<br>other trainees.                               | ALLOW 20 minutes to complete this exercise.                                                                                                    |
| Time allowed. 20 minutes                                                                                            |                                                                                                    |
| Expenses into VBMS-A Answers<br>Answers provided by instructor<br>based on example claim selected.                  | <ul> <li>27. "Practice Exercise—Enter Medical Expenses into VBMS-A Answers"</li> <li>DEMONSTRATE what should be entered in the Medical Expense sub-page of the VBMS-A based</li> </ul>                                                                                                  |
|                                                                                                    | on Claim 1.<br>Answers provided by instructor based on example<br>claim selected.                                                                                                    |

| PowerPoint Slides                                                                                                    | Instructor Activities                                                                                                    |
|----------------------------------------------------------------------------------------------------|----------------------------------------------------------------------------------------------------|
| Practice Exercise: Enter<br>Calculated Medical Expense in<br>VBMS-A                                                                                                    | <b>DI SPLAY</b> slide<br><b>28.</b> "Practice Exercise: Enter Calculated Medical                                                                                                    |
| <ul> <li>Work with your group <ul> <li>Use VBMS-A User Guide section 7.11.9.2.</li> <li>Access Claim 1.</li> <li>Enter calculated medical expenses into the Financial Decisions Detail sub-page based on medical expenses calculated on the Medical Expenses Decision Detail sub-page.</li> <li>Be prepared to share your finished exercise with other trainees.</li> </ul> </li> <li>Time allowed: 5–7 minutes</li> </ul> | <ul> <li>Expense in VBMS-A"</li> <li>TRANSITION to the fifth step for calculating income: enter calculated medical expense in VBMS-A Financial Decision Details sub-page.</li> <li>EXPLAIN that after the medical expenses have been entered into the Medical Expense Detail sub-page, the calculated medical expenses are entered on the Financial Decisions Detail sub-page.</li> <li>DIRECT trainees to:</li> <li>Use VBMS-A User Guide section 7.11.9.2</li> <li>Enter calculated medical expenses into the Financial Decisions Detail sub-page based on medical expenses calculated on the Medical Expenses Decision Detail sub-page</li> <li>Be prepared to share your finished exercise with other trainees</li> </ul> |
|                                                                                                    | ALLOW 5–7 minutes to complete this exercise.                                                                                                    |
| Practice Exercise: Enter<br>Calculated Medical Expense in<br>VBMS-A Answer<br>Answer provided by instructor based<br>on example claim selected.                                                                                                    | <ul> <li>DI SPLAY slide</li> <li>29. "Practice Exercise: Enter Calculated Medical Expense in VBMS-A"</li> <li>PROVIDE the answer to the calculated medical expense in VBMS-A.</li> <li>Answer provided by instructor based on example</li> </ul>                                                                                                    |

| Power                                                                | Point Slides                                                                    | Instructor Activities                                                                                                    |
|----------------------------------------------------------------------|---------------------------------------------------------------------------------|----------------------------------------------------------------------------------------------------|
| Group Activity—Verify Income<br>and Expense Information in<br>VBMS-A |                                                                                 | DISPLAY slide                                                                                                    |
|                                                                      |                                                                                 | <b>30.</b> "Group Activity—Verify Income and Expense Information in VBMS-A"                                                        |
| • Instr                                                              | uctions:                                                                        | TRANSITION to the final step for calculating                                                                                       |
| 0                                                                    | Remain in your group.                                                           | income: verify income and expense information                                                                                      |
| 0                                                                    | Access Claim 1.                                                                 | in VBMS-A.                                                                                                    |
| 0                                                                    | Work with your group to verify that all income and                              | <b>REMIND</b> trainees that the VBMS-A automatically calculates the IVAP.                                                          |
|                                                                      | expenses entered into the<br>Financial Decision Detail<br>sub-page is accurate. | <b>DIRECT</b> trainees to verify all the income and expenses entered into the Financial Decision Detail sub-page with their group. |
| 0                                                                    | Make any necessary                                                              | Have them make any corrections if needed.                                                                                          |
|                                                                      | corrections if needed.                                                          | Have them select the Done button to save all                                                                                       |
| 0                                                                    | Select the Done button to                                                       | changes.                                                                                                    |
|                                                                      | save all changes.                                                               | SELECT one group to provide the IVAP amount                                                                                        |
| 0                                                                    | Provide IVAP amount when                                                        | to the class.                                                                                                    |
|                                                                      | selected by the instructor.                                                     | ALLOW 5–7 minute to complete activity.                                                                                             |
| • Time                                                               | allowed: 5–7 minutes                                                            | <b>PROVIDE</b> trainees with the correct IVAP amount.                                                                              |
|                                                                      |                                                                                 | <b>REMIND</b> trainees that this IVAP amount will be used later in the lesson when comparing IVAP with upfront verification IVAP.  |

| PowerPoint Slides                                  | Instructor Activities                                                                                                    |
|----------------------------------------------------|----------------------------------------------------------------------------------------------------|
| Earned Income from SSA     Income from Application | DISPLAY slide<br>31. "What Is Upfront Verification?"                                                                                                    |
| Unearned Income from IRS                           | <b>TRANSITION</b> to the second part of determining income status: perform upfront verification.                                                                                                    |
| What Is Upfront Verification?                      |                                                                                                    |
|                                                    | <b>REFER</b> to step 8 in the <b>Income and Net Worth</b><br><b>Status</b> job aid.                                                                                                    |
|                                                    | <b>EXPLAIN</b> the importance of verifying that the income information provided on the application is accurate. In order to do this, the PMC VSR checks the unearned and earned income records.                                                                                                    |
|                                                    | <b>INFORM</b> trainees that the Internal Revenue<br>Service (IRS) provides VA with <b>unearned</b> income<br>records including retirement income. The SSA<br>provides VA with <b>earned</b> income records.                                                                                                    |
|                                                    | <b>CLARIFY</b> that upfront verification allows VA to<br>view earned and unearned income from SSA and<br>IRS and compare it to income information<br>provided by an applicant seeking income based<br>benefits from VA. The VA will use this information<br>to verify income on original Veteran and<br>survivors pension claims. |

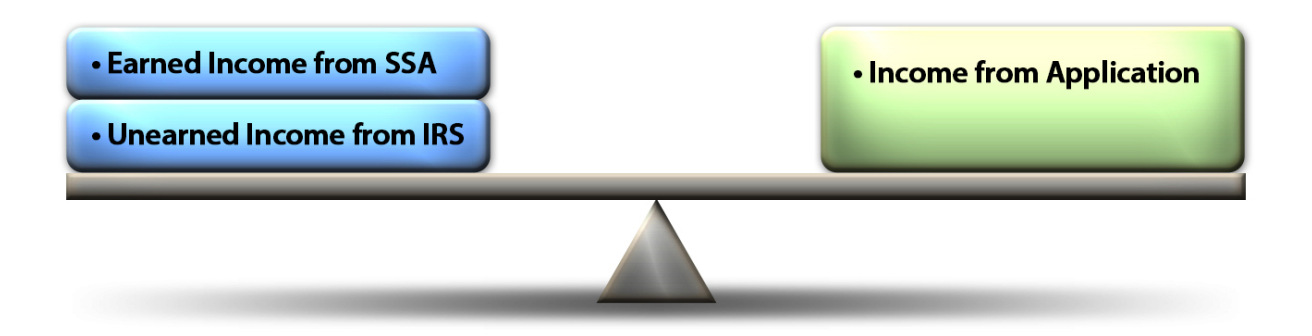

| Po                                                                                                    | owerPoint Slides                                                  | Instructor Activities                                                                                                    |
|----------------------------------------------------------------------------------------------------|-------------------------------------------------------------------|----------------------------------------------------------------------------------------------------|
| What Is Federal Tax<br>Information (FTI)?                                                                                                    |                                                                   | <b>DISPLAY</b> slide<br><b>32.</b> "What Is Federal Tax Information (FTI)?"                                                                                                    |
| <ul> <li>FTI is any return or return<br/>information received from the<br/>IRS or secondary source, such<br/>as SSA</li> <li>Federal Tax Information<br/>(FTI) Income Reference List<br/>job aid</li> </ul> | REFER to M21-1 X.9.A.1.b (Definition of FTI).                     |                                                                                                    |
|                                                                                                    | Federal Tax Information<br>(FTI) Income Reference List<br>job aid | <b>SELECT</b> one of the trainees to define FTI in his or her own words.                                                                                                    |
|                                                                                                    |                                                                   |                                                                                                    |
|                                                                                                    |                                                                   | REFER to Federal Tax Information (FTI)<br>Income Reference List job aid.                                                                                                    |
|                                                                                                    |                                                                   | ALLOW 5 minutes to review the job aid.                                                                                                    |
|                                                                                                    |                                                                   | <b>EXPLAIN</b> that this job aid provides the source of income and the type of income reported in the IRS screen and indicates whether it is countable for purposes of income verification. |

| PowerPoint Slides                                                                                                    | Instructor Activities                                                                                                    |
|----------------------------------------------------------------------------------------------------|----------------------------------------------------------------------------------------------------|
| <ul> <li>Perform Upfront Verification</li> <li>Upfront Verification job aid</li> <li>Federal Tax Information<br/>(FTI) Income Reference List</li> </ul> | DISPLAY slide<br>33. "Perform Upfront Verification"                                                                                                    |
| job aid                                                                                                    | <b>DEMONSTRATE</b> how to perform upfront<br>verification. Focus on checking the IRS and SSA in<br>SHARE. Use example provided for this<br>demonstration.                                                                                                    |
|                                                                                                    |                                                                                                    |
|                                                                                                    | <b>REFER</b> to the <b>Upfront Verification</b> job aid and focus on the following:                                                                                                    |
|                                                                                                    | <ul> <li>Check IRS and SSA tabs for FTI listed benefit<br/>information.</li> </ul>                                                                                                    |
|                                                                                                    | <ul> <li>Determine earned income information provided<br/>by the IRS and SSA using the Federal Tax<br/>Information (FTI) Income Reference List<br/>job aid.</li> </ul>                                                                                                    |
|                                                                                                    | Add the IRS and SSA benefit information that is countable for purposes of upfront verification.                                                                                                    |
|                                                                                                    | <b>EXPLAIN</b> that in order to complete the upfront verification, the upfront verification IVAP will need to be calculated. This is similar to the process for calculating IVAP from the application, in that you subtract the calculated medical expenses and other expenses from the countable income. |

| PowerPoint Slides                                                                                                    | Instructor Activities                                                                                                    |
|----------------------------------------------------------------------------------------------------|----------------------------------------------------------------------------------------------------|
| Practice Exercise—Perform<br>Upfront Verification<br>• Instructions:                                                                                                    | <b>DI SPLAY</b> slide<br><b>34.</b> "Practice Exercise—Perform Upfront<br>Verification"                                                                                                    |
| <ul> <li>Work with your group.</li> <li>Access Claim 1.</li> <li>Complete Part B of<br/>Appendix A: Determine<br/>Income Status<br/>Worksheet.</li> <li>Refer to the following job<br/>aids: <ul> <li>Upfront<br/>Verification</li> <li>Federal Tax<br/>Information<br/>(FTI) Income<br/>Reference List</li> </ul> </li> <li>Be prepared to share<br/>your finished exercise<br/>with other trainees.</li> <li>Time allowed: 15–20 minutes</li> </ul> | <ul> <li>DIRECT trainees to remain with their groups. Use Claim 1 that was prepared for this exercise.</li> <li>DIRECT trainees to access Part B of Appendix A: Determine Income Status Worksheet.</li> <li>EXPLAIN that there are three parts to the exercise: <ul> <li>For steps 1–3, trainees will be checking the IRS tab for FTI listed benefit information:</li> <li>Determine if unearned income information provided by the IRS is countable using the Federal Tax Information (FTI) Income Reference List job aid.</li> </ul> </li> <li>For steps 4–5, they will be checking the SSA tab for FTI listed benefit information: <ul> <li>Determine if earned income information</li> <li>For steps 4–5, they will be checking the SSA tab for FTI listed benefit information:</li> <li>Determine if earned income information provided by the SSA is countable using the Federal Tax Information (FTI) Income Reference List job aid.</li> </ul> </li> <li>For steps 6–7, they will be adding IRS and SSA benefit information that is countable for upfront verification purposes and subtracting the calculated medical expenses</li> </ul> |
| <b>Practice Exercise—Perform</b><br><b>Upfront Verification Answers</b><br><i>Answer provided by instructor</i><br><i>based on example claim selected.</i>                                                                                                    | DISPLAY slide<br>35. "Practice Exercise—Perform Upfront<br>Verification Answers"<br>REVIEW the answers with the class.<br>Answer provided by instructor based on example<br>claim selected.                                                                                                    |

| PowerPoint Slides                                                                 | Instructor Activities                                                                                                    |
|-----------------------------------------------------------------------------------|----------------------------------------------------------------------------------------------------|
| Compare IVAP with IVAP<br>Upfront Verification                                    | <b>DISPLAY</b> slide<br><b>36.</b> "Compare IVAP with IVAP Upfront Verification"                                                                                           |
| When evaluating countable income,<br>use the higher countable income<br>based on: | <b>TRANSITION</b> to the third part of determining income status: compare IVAP from application with upfront verification IVAP.                                            |
| Application                                                                       |                                                                                                    |
| Information provided by FTI                                                       |                                                                                                    |
|                                                                                   | <b>REFER</b> to step 9 in the <b>Income and Net Worth</b><br><b>Status</b> job aid.                                                                                        |
|                                                                                   | <b>REMIND</b> trainees that the IVAP from the application is the IVAP previously calculated and is located on the Record Decisions Page—Financial Decisions in the VBMS-A. |
|                                                                                   |                                                                                                    |
|                                                                                   | <b>REFER</b> to the table in M21-1 V.iii.1.A.2.f (Action to Take When Income Reported on the Application Is Different Than FTI Found in Share).                            |
|                                                                                   | ALLOW 5 minutes to review the table.                                                                                                    |
|                                                                                   |                                                                                                    |
|                                                                                   | <b>EMPHASIZE</b> that they should use the higher countable income based on the application or as provided by the FTI when evaluating countable income.                     |

| PowerPoint Slides                                                     | Instructor Activities                                           |
|-----------------------------------------------------------------------|-----------------------------------------------------------------|
| Group Activity—Compare IVAP                                           | DISPLAY slide                                                   |
| with IVAP Upfront Verification                                        | 37. "Group Activity—Compare IVAP with IVAP                      |
| Instructions:                                                         | Upfront Verification"                                           |
| <ul> <li>Remain in your group.</li> </ul>                             | <b>DIRECT</b> trainees to work with their groups to             |
| <ul> <li>Access Claim 1.</li> </ul>                                   | compare the IVAP from VBMS-A and the upfront verification IVAP. |
| <ul> <li>Work with your group to<br/>compare the IVAP from</li> </ul> | <b>DEBRIEF</b> the class with the correct answer.               |
| the application with the                                              | Answer provided by instructor based on example<br>claim         |
| verification.                                                         | <b>REMIND</b> trainees that if the higher IVAP is the           |
| <ul> <li>Provide the greater IVAP</li> </ul>                          | upfront verification, then the income information in            |
| the instructor.                                                       | countable income amount.                                        |
| • Time allowed: 5–7 minutes.                                          |                                                                 |

| Po                                     | owerPoint Slides                                                                                                    | Instructor Activities                                                                                                    |
|----------------------------------------|----------------------------------------------------------------------------------------------------|----------------------------------------------------------------------------------------------------|
| Determine If IVAP Is within MAPR Limit |                                                                                                    | <b>DISPLAY</b> slide<br><b>38.</b> "Determine If IVAP Is within MAPR Limit"                                                                                                    |
| •                                      | Once the IVAP is entered into<br>the VBMS-A, the system<br>automatically determines if the<br>IVAP is within MAPR limits. | <b>TRANSITION</b> to the final part of determining income status: determine if IVAP is within MAPR limit.                                                                                                    |
| •                                      | If IVAP exceeds MAPR,<br>determine if claimant may                                                                        |                                                                                                    |
|                                        | qualify in second 12-month period.                                                                                        | <b>REFER</b> to step 10 in the <b>Income and Net Worth</b><br><b>Status</b> job aid.                                                                                                    |
|                                        |                                                                                                    |                                                                                                    |
|                                        |                                                                                                    | <b>REFER</b> to M21-1 V.iii.1.E.2.a (General Information on MAPR). Have one of the trainees read the first paragraph aloud.                                                                                                    |
|                                        |                                                                                                    | <b>EXPLAIN</b> that once IVAP has been calculated and compared with the upfront verification, then the PMC VSR has to determine if IVAP is within MAPR limits.                                                                                |
|                                        |                                                                                                    | <b>INFORM</b> trainees that once the IVAP is entered<br>into the VBMS-A, the system automatically<br>determines if the IVAP is within MAPR limits.                                                                                            |
|                                        |                                                                                                    |                                                                                                    |
|                                        |                                                                                                    | <b>EMPHASIZE</b> that if the IVAP exceeds the MAPR<br>the system will generate an award with \$0.00 for<br>the monthly benefit. If this occurs, the PMC VSR<br>will determine if the claimant qualifies for the<br>following 12-month period. |

| PowerPoint Slides                                                                                                    | Instructor Activities                                                                                                    |
|----------------------------------------------------------------------------------------------------|----------------------------------------------------------------------------------------------------|
| Group Activity—Determine If                                                                                                    | DISPLAY slide                                                                                                    |
| <ul><li>IVAP Is within MAPR Limit</li><li>Instructions:</li></ul>                                                                                                    | <b>39.</b> "Group Activity—Determine If IVAP Is within MAPR Limit"                                                                                                    |
| <ul> <li>Work with your group.</li> <li>Access Claim 1.</li> <li>Access the VBMS-A<br/>Financial Decision page</li> </ul>                                                                                                    | <ul> <li><b>DIRECT</b> trainees work with their groups to compare the IVAP from VBMS-A with the MAPR.</li> <li><b>DIRECT</b> trainees to perform the following:</li> <li>Access the VBMS-A Financial Decision page and</li> </ul>                                                                                                    |
| <ul> <li>and select Generate<br/>Award.</li> <li>Review the IVAP and<br/>MAPR fields on the<br/>Generate Award page.</li> <li>Determine if IVAP is<br/>within MAPR limit.</li> <li>Time allowed: 5–7 minutes</li> </ul>                         | <ul> <li>select Generate Award.</li> <li>Review the IVAP and MAPR fields on the Generate Award page.</li> <li>Determine if IVAP is within MAPR limit.</li> <li>DEBRIEF the class with the correct answer.</li> <li>Answer provided by instructor based on example claim.</li> </ul>                                                  |
| <ul> <li>Additional Considerations for<br/>Determining Income Status</li> <li>Consider the following when<br/>determining income status for an<br/>original claim:</li> <li>Supplemental information</li> <li>Second 12-month period</li> </ul> | <ul> <li>DI SPLAY slide</li> <li>40. "Additional Considerations for Determining<br/>Income Status"</li> <li>EXPLAIN that as a PMC VSR it is very important<br/>to also consider the following when determining<br/>income status for an original award:</li> <li>Supplemental information</li> <li>Second 12-month period</li> </ul> |

| PowerPoint Slides                                                                                                    | Instructor Activities                                                                                                    |
|----------------------------------------------------------------------------------------------------|----------------------------------------------------------------------------------------------------|
| Supplemental Information                                                                                                    | DISPLAY slide<br>41. "Supplemental Information"                                                                                                    |
| <ul><li>Original application form</li></ul>                                                                                                   | <b>TRANSITION</b> to the first topic of additional considerations for determining income status: supplemental information.                                                                              |
| <ul> <li>Any supplemental information<br/>such as:         <ul> <li>VA Form 21P-8416<br/>(Medical Expenses<br/>Report)</li> </ul> </li> </ul> | <b>EXPLAIN</b> that the length of time it takes for an application to go from submission to processing may be several months. During those months, the claimant may submit supplemental information due |
| <ul> <li>VA Form 21-4138</li> <li>(Statement in Support of Claim)</li> </ul>                                                                  |                                                                                                    |
| <ul> <li>Income increase or<br/>decrease documentation</li> </ul>                                                                             | <b>EMPHASIZE</b> that the following should be considered when processing an original claim:                                                                                                    |
| <ul> <li>Other expense<br/>information</li> </ul>                                                                                             | <ul><li>Original application form</li><li>Any supplemental information such as:</li></ul>                                                                                                    |
|                                                                                                    | <ul> <li>VA Form 21P-8416 (Medical Expenses<br/>Report)</li> </ul>                                                                                                    |
|                                                                                                    | <ul> <li>VA Form 21-4138 (Statement in Support<br/>of Claim)</li> </ul>                                                                                                    |
|                                                                                                    | <ul> <li>Income increase or decrease<br/>documentation</li> </ul>                                                                                                    |
|                                                                                                    | <ul> <li>Other expense information</li> </ul>                                                                                                    |

| PowerPoint Slides                                                                                                    | Instructor Activities                                                                                                    |
|----------------------------------------------------------------------------------------------------|----------------------------------------------------------------------------------------------------|
| Practice Exercise—<br>Supplemental Information                                                                                  | <b>DISPLAY</b> slide<br><b>43.</b> "Practice Exercise—Supplemental Information"                                                 |
| <ul> <li>Instructions:</li> <li>o Access Claim 2.</li> </ul>                                                                    | <b>DIRECT</b> trainees to return to their original seats.<br>Let them know this will be an individual exercise.                 |
| <ul> <li>Complete Part C of<br/>Appendix A: Determine<br/>Income Status<br/>Worksheet</li> </ul>                                | REFER trainees to access the following:                                                                                         |
| <ul> <li>Use the Income and Net<br/>Worth Status job aid for<br/>manual references and<br/>job aids regarding income</li> </ul> | <ul> <li>Claim 2</li> <li>Part C of Appendix A: Determine Income Status<br/>Worksheet</li> </ul>                                |
| <ul> <li>eligibility.</li> <li>Enter the income and<br/>expenses information into<br/>the VBMS-A.</li> </ul>                    | information with the claim.                                                                                                    |
| <ul> <li>Be prepared to share your<br/>finished exercise with<br/>other trainees.</li> </ul>                                    | <b>REFER</b> to the <b>Income and Net Worth Status</b> job aid for manual references and job aids regarding income eligibility. |
| • Time allowed: 30–35 minutes                                                                                                   | <b>DIRECT</b> trainees to complete the worksheet using the Claim 2 and job aid.                                                 |
|                                                                                                    | ALLOW 30–35 minutes to complete this exercise.                                                                                  |
| Practice Exercise—<br>Supplemental Information<br>Answer                                                                        | <b>DISPLAY</b> slide<br><b>44.</b> "Practice Exercise—Supplemental Information<br>Answer"                                       |
| Answer provided by instructor                                                                                                   | <b>PROVIDE</b> the answer to the exercise.                                                                                      |
| based on example claim selected.                                                                                                | Answer provided by instructor based on example claim selected.                                                                  |

| Po                               | owerPoint Slides              | Instructor Activities                                                                                                    |
|----------------------------------|-------------------------------|----------------------------------------------------------------------------------------------------|
| Questions?                       |                               | DISPLAY slide<br>45. "Questions?"                                                                                                    |
|                                  |                               | <b>ASK</b> if they have any questions or concerns<br>regarding determining the types of income. Use<br>this time to clear up any confusion or<br>misconceptions about the information presented. |
| Lesson Summary                   |                               | DISPLAY slide                                                                                                    |
| •                                | What are the steps for        | <b>46.</b> "Lesson Summary"                                                                                                    |
| •                                | What is upfront verification? | guided discussion using the following questions:                                                                                                    |
| •                                | Why do you compare IVAP from  | What are the steps for calculating IVAP?                                                                                                    |
| the application with the upfront | What is upfront verification? |                                                                                                    |
| •                                | verification IVAP?            | Why do you compare IVAP from the application     with the uniform transition IV(AP2                                                                                                    |
|                                  | period?                       | <ul> <li>What is the second 12-month period?</li> </ul>                                                                                                    |

| PowerPoint Slides                                                                                                    | Instructor Activities                                                                                                    |
|----------------------------------------------------------------------------------------------------|----------------------------------------------------------------------------------------------------|
| Lesson Summary Answers (1 of 3)                                                                                                    | DISPLAY slide<br>47. "Lesson Summary Answers (1 of 3)"                                                                                                    |
| <ul> <li>3)</li> <li>What are the steps for calculating IVAP?</li> <li>1. Enter countable income into VBMS-A.</li> <li>2. Enter final and educational expenses into VBMS-A.</li> <li>3. Decide if medical expenses are in initial year.</li> <li>4. Enter medical expense into VBMS-A Medical Expense sub-page.</li> <li>5. Enter total medical expense amount for the reporting periods into</li> </ul> | <ul> <li>47. "Lesson Summary Answers (1 of 3)"</li> <li>DISCUSS the answers with the trainees.</li> <li>What are the steps for calculating IVAP? <ol> <li>Enter countable income into VBMS-A.</li> <li>Enter final and educational expenses into VBMS-A.</li> <li>Decide if medical expenses are in initial year.</li> <li>Enter medical expense into VBMS-A Medical Expense sub-page.</li> <li>Enter total medical expense amount for the reporting periods into VBMS-A Financial Decisions Detail sub-page.</li> <li>Review all income and expense information in VBMS-A.</li> </ol> </li> </ul> |
| <ul> <li>VBMS-A Financial</li> <li>Decisions Detail sub-<br/>page.</li> <li>6. Review all income and<br/>expense information in</li> </ul>                                                                                                    |                                                                                                    |

| PowerPoint Slides                                                                                                    | Instructor Activities                                                                                                    |
|----------------------------------------------------------------------------------------------------|----------------------------------------------------------------------------------------------------|
| Lesson Summary Answers (2 of 3)                                                                                                    | DISPLAY slide<br>48. "Lesson Summary Answers (2 of 3)"                                                                                                    |
| What is upfront verification?                                                                                                    | <b>DISCUSS</b> the answer with the trainees.                                                                                                    |
| • Upfront verification allows VA to<br>view earned and unearned<br>income from SSA and IRS and<br>compare it to income<br>information provided by an<br>applicant seeking income based<br>benefits from VA. The VA will<br>use this information to verify<br>income on original Veteran and<br>survivors pension claims.                                                                                               | <ul> <li>What is upfront verification?</li> <li>Upfront verification allows VA to view earned<br/>and unearned income from SSA and IRS and<br/>compare it to income information provided by<br/>an applicant seeking income based benefits<br/>from VA. The VA will use this information to<br/>verify income on original Veteran and survivors<br/>pension claims.</li> </ul>                                                                                         |
| Lesson Summary Answers (3 of 3)                                                                                                    | <b>DI SPLAY</b> slide<br><b>49.</b> "Lesson Summary Answers (3 of 3)"                                                                                                    |
| <ul> <li>Why do you compare IVAP from the application with the upfront verification IVAP?</li> <li>The higher IVAP, whether from the application or provided by the FTI, is used when evaluating countable income.</li> <li>What is the second 12-month period?</li> <li>The second 12-month period is an additional counting period if the claimant was denied for excessive income in the initial period.</li> </ul> | <ul> <li>DISCUSS the answers with the trainees.</li> <li>Why do you compare IVAP from the application with the upfront verification IVAP?</li> <li>The higher IVAP, whether from the application or provided by the FTI, is used when evaluating countable income.</li> <li>What is the second 12-month period?</li> <li>The second 12-month period is an additional counting period if the claimant was denied for excessive income in the initial period.</li> </ul> |
| What's Next<br>Phases 5 Part 1, 20: Determine Net<br>Worth Status                                                                                                    | DISPLAY slide<br>50. "What's Next"<br>DISCUSS the upcoming Stage 5, Part 1, Lesson<br>20: Determine Net Worth Status                                                                                                    |